### Step 5 - Part 1 - How to put Music on CD and play it

- You first install the CD on your Computer.
- After that, you can put Music on the CD. To do that is copy the Music and Paste it on the CD using File Explorer on Windows 10 or Windows 8.1. On Windows 7 it is called Windows explorer.
- Next is a sample of open File Explorer on Windows 10.

 Windows 10 has File Explorer Icon on the Taskbar.
 Here is a sample of the File Explorer Icon. Then click on it and next is what happens.

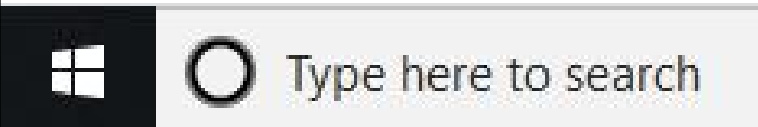

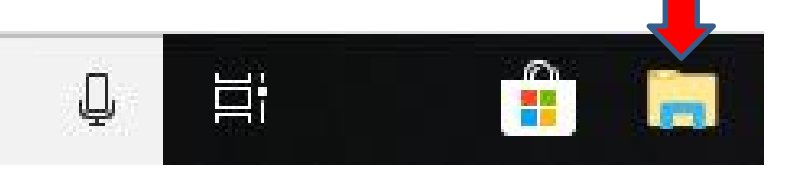

 File Explorer opens and then find the Music. I decided to double click on Music to find the folder with Music as I showed you in all the Parts under Step 1. Next is what happens.

| 🐂 🛛 🛃 🗢 🕴 File Explorer                                                                                                    |                                                                                                    |                                                                 | – 🗆 ×               |
|----------------------------------------------------------------------------------------------------|----------------------------------------------------------------------------------------------------|-----------------------------------------------------------------|---------------------|
| File Home Share View                                                                                                    |                                                                                                    |                                                                 | ~ 📀                 |
| Pin to Quick Copy Paste Copy path                                                                                                    | cut New to + Copy<br>to + Copy<br>to + Cop | n • Select all<br>Select none<br>Pry Invert selection<br>Select |                     |
| $\leftarrow \rightarrow \checkmark \uparrow \Rightarrow$ Ouick access >                                                                               |                                                                                                    | ڻ v                                                             | Search Ouick access |
|                                                                                                    | 0                                                                                                    |                                                                 |                     |
| 📌 Quick access                                                                                                    | V Frequent folders (7)                                                                                                    |                                                                 |                     |
| <ul> <li>Desktop</li> <li>Downloads</li> <li>Documents</li> <li>Pictures</li> <li>Music</li> <li>Music</li> <li>VeniceNew</li> <li>Dropbox</li> </ul> | Desktop<br>This PC<br>Pictures<br>This PC<br>Pictures<br>This PC<br>VeniceNew<br>This PC\Music<br>VeniceNew<br>This PC\Music<br>VeniceNew<br>This PC\Music                                                                                                    | rses Documents<br>This PC<br>Music<br>This PC                   |                     |
| Art Work Prep                                                                                                    | Stan 2 Haur To Diau Munisfonthe Computer                                                                                                    | This DCl Desuments/ Courses/ Mu                                 |                     |
| Backup                                                                                                    | Step1HowToDownloadEreeMusicfromdifferentWebsiteswithBrowsers.                                                                                                    | This PC\Documents\Courses\Mu                                    | sic                 |
| Bibione                                                                                                    | Step3Part3HowToDownloadVideowithaTubeCatcher                                                                                                    | This PC\Documents\Courses\Mu                                    | isic                |
| Cruise                                                                                                    | 401KWithdrawals                                                                                                    | This PC\Documents\Personal\Fin                                  | nance\Spreadsheeets |
| Drawings<br>23 items                                                                                                    | Callen De 1911 Ta Dannel JEan Marian Sala - Ta ba Calaban                                                                                                    | TL:- DCI D                                                      |                     |

It goes to the Music Folder and then I deciced to double click on Michael Buble folder and next is what happens.

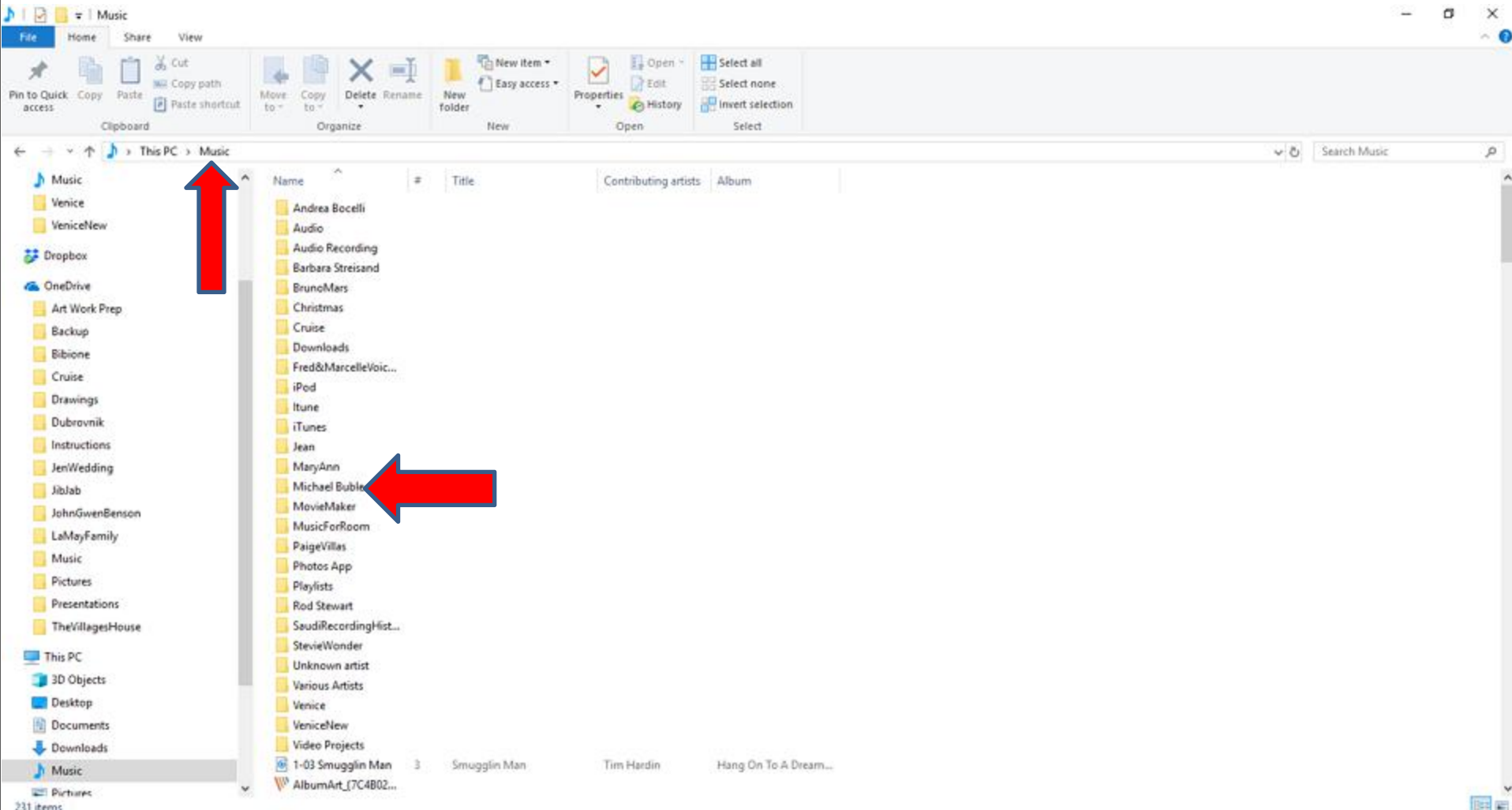

231 items

It goes to the Michael Buble Folder and you see the Michael Buble Music that I downloaded as I showed you in the Parts under Step 1. You then right click on the Music and next is what happens.

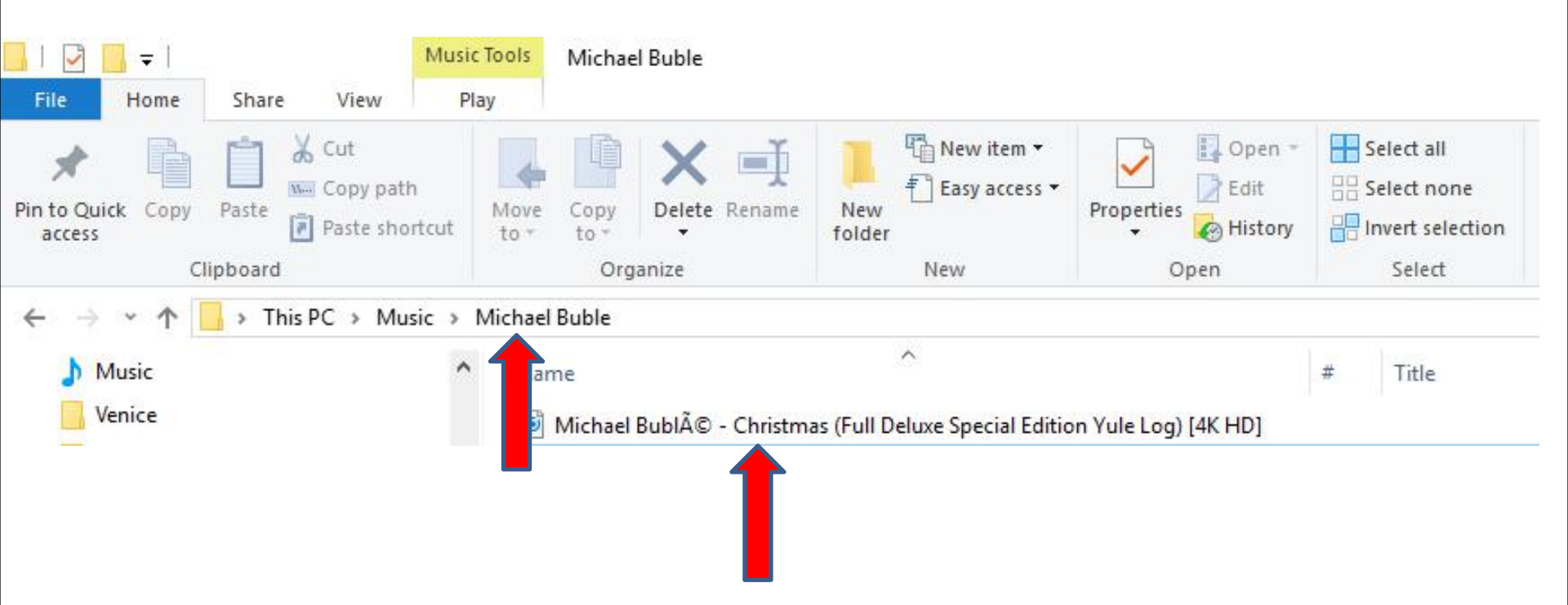

## • A new opens with a list. Then click a copy and next is what happens.

| /lichael Bublé - Christmas (F |    | Open                             |   |
|-------------------------------|----|----------------------------------|---|
|                               |    | Add to Windows Media Player list |   |
|                               |    | Play with Windows Media Player   |   |
|                               |    | Cast to Device                   | > |
|                               | ¥  | Move to Dropbox                  |   |
|                               | •  | Scan with Windows Defender       |   |
|                               |    | Express Zip                      | > |
|                               | Ø  | Share                            |   |
|                               |    | Open with                        | > |
|                               | 0. | Give access to                   | > |
|                               | M  | Scan with Malwarebytes           |   |
|                               |    | Restore previous versions        |   |
|                               |    | Send to                          | > |
|                               |    | Cut                              |   |
|                               |    | Сору                             |   |
|                               |    | Create shortcut                  |   |
|                               |    | Delete                           |   |
|                               |    | Rename                           |   |
|                               |    | Properties                       |   |

0

 Window closes and then hover over the line and click on it and hold it down and drag it down and next is a sample.

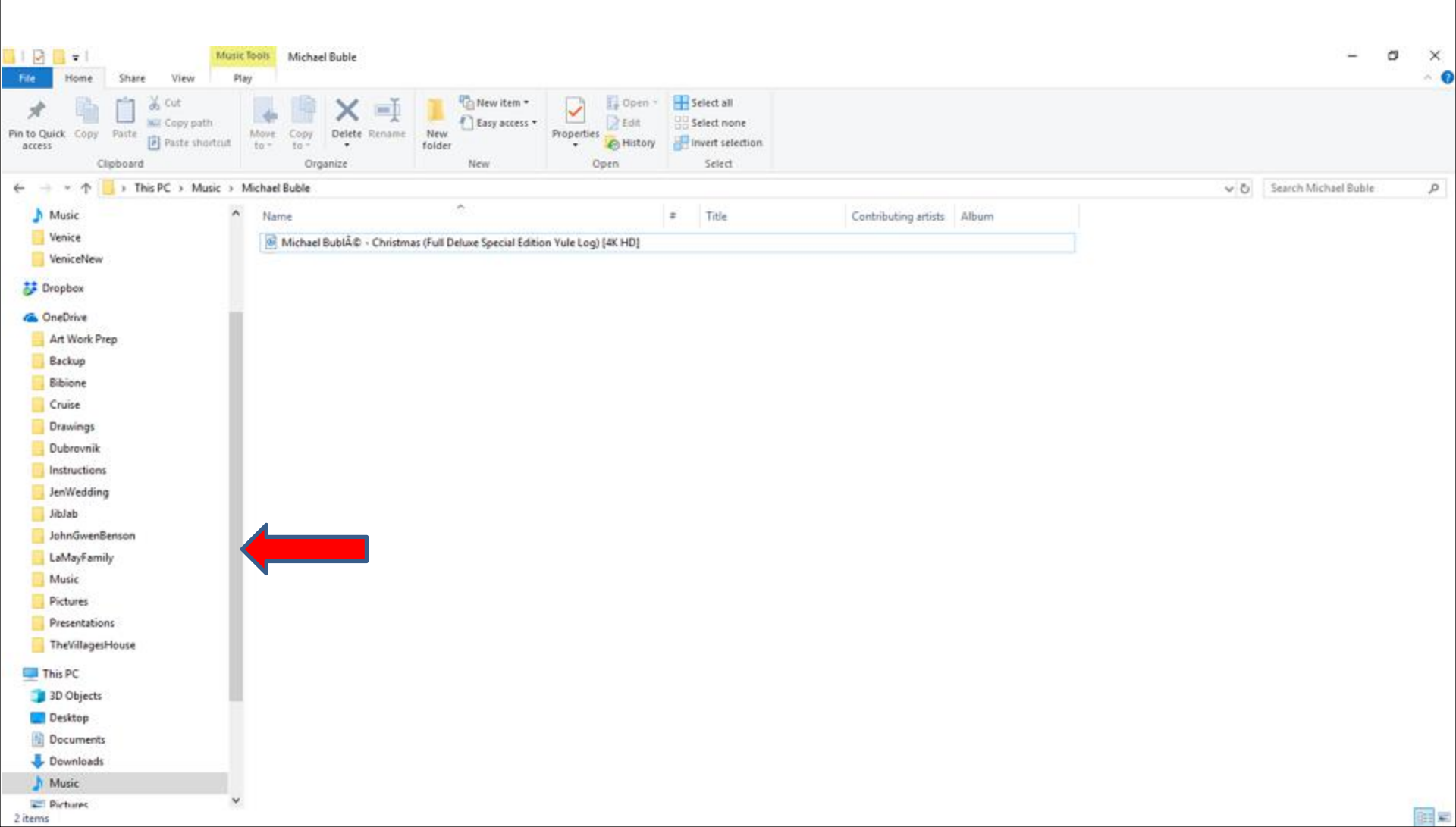

| Here is a DVD RW                                                                                                    | sampl<br>Drive.                   | e of o<br>It w               | drag<br>as a      | ging i<br>CD th           | t dow<br>hat I p     | n and<br>ut it o | you see<br>n mv      |     |
|----------------------------------------------------------------------------------------------------|-----------------------------------|------------------------------|-------------------|---------------------------|----------------------|------------------|----------------------|-----|
| Comput                                                                                                    | or Eor                            | com                          |                   | i con i                   | tchov                |                  |                      |     |
| comput                                                                                                    | ег. гог                           | 20116                        | 2160              | 12011 1                   | LSHOV                |                  | D VS. CD.            |     |
| Then clic                                                                                                    | choole Michael Buble              | VD.                          | Next              | t is a s                  | sampl                | e of cl          | licking on it        | • × |
| File     Home     Share     View     P       Image: A constraint of the constraint of the constrain | Move<br>to * to *                 | New item *                   | Properties        | Select all<br>Select none |                      |                  |                      |     |
| Clipboard<br>← → → ↑ → This PC → Music →                                                                                                    | Organize<br>Michael Buble         | New                          | Open              | Select                    |                      |                  | Search Michael Buble | p   |
| Bactop<br>Bibione<br>Cruise<br>Drawings<br>Dubrovnik<br>Instructions<br>JenWedding<br>Jabab<br>JohnGwenBenson<br>LaMayFamily<br>Music<br>Pictures<br>Pictures<br>Pictures<br>Presentations<br>TheVillagetHouse<br>This PC<br>3D Objects<br>Desktop<br>Documents<br>Downloads<br>Music<br>Pictures<br>Unise<br>Documents<br>Downloads<br>Music<br>Pictures<br>Unise<br>Documents<br>Downloads<br>Music                                                                                                    | Name<br>Michael Bubl© - Christmas | (Full Deluxe Special Edition | Yule Log) (4K HD) | ₽ Inite                   | Contributing artists | Album            |                      |     |
| 2 items                                                                                                    |                                   |                              |                   |                           |                      |                  |                      |     |

# It goes to the DVD. It shows This folder is empty. You then right click on it and next is a sample.

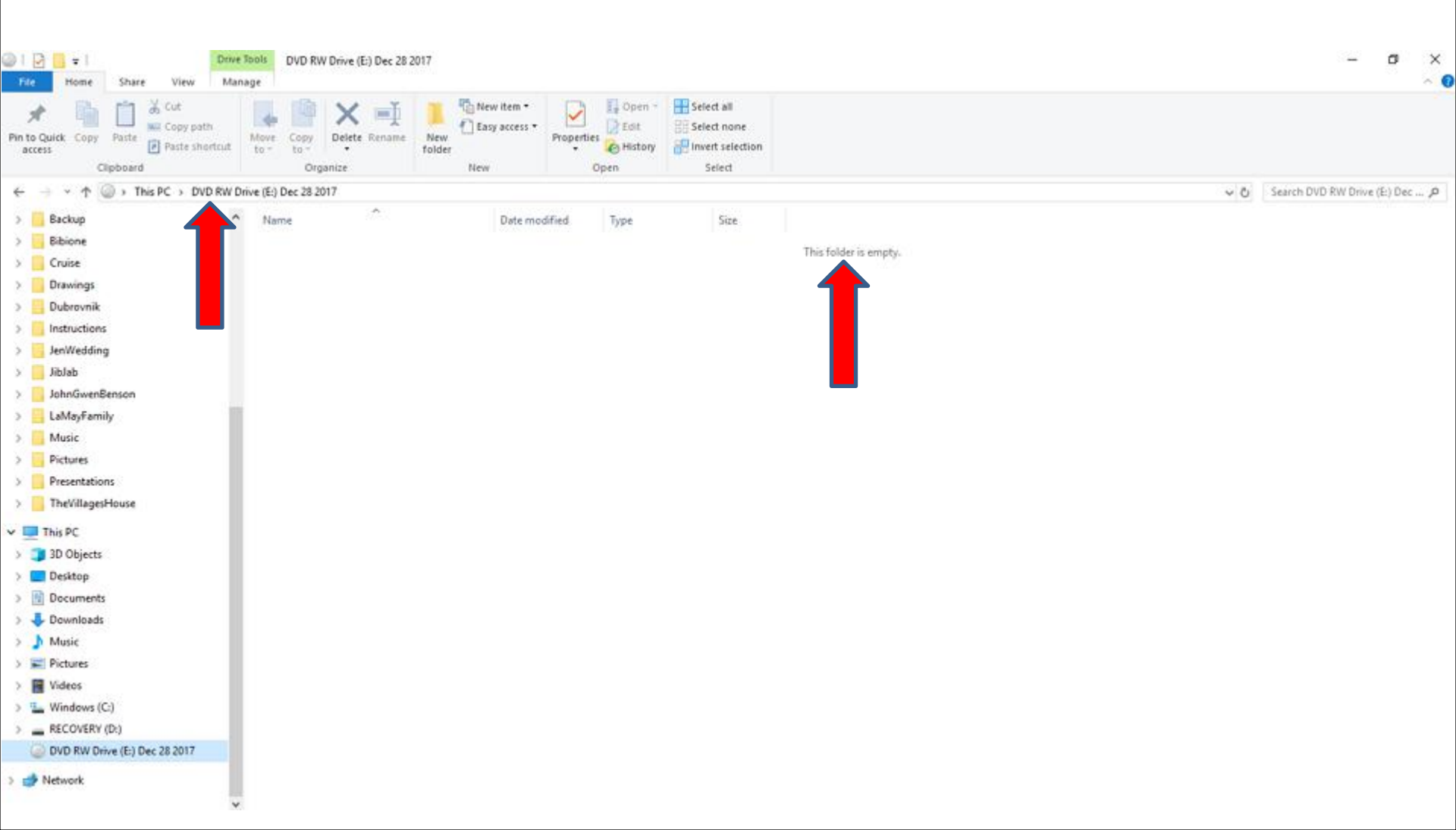

# • A new window opens and click on Paste and next is what happens.

| _ |                       |        |
|---|-----------------------|--------|
|   | View                  | >      |
|   | Sort by               | >      |
|   | Group by              | >      |
|   | Refresh               |        |
| 1 | Customize this folder |        |
| _ | Paste                 |        |
|   | Paste shortcut        |        |
|   | Undo Rename           | Ctrl+Z |
|   | Burn to disc          |        |
|   | Give access to        | >      |
|   | New                   | >      |
|   | Properties            |        |
|   |                       |        |

 Window closes and a new window opens and you see it is process. Next is what happens when it is complete.

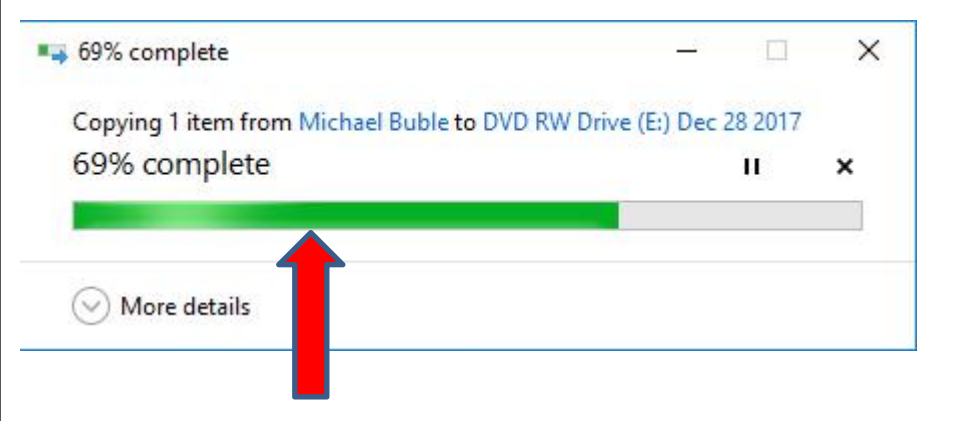

Once complete the window closes and you see the Music. The reason I do that is beause I can play music on CD in my car and also I have a Kenwood CD Player that is conected to Bose Radio that I can play as I mentioned in the Why I download Music on my

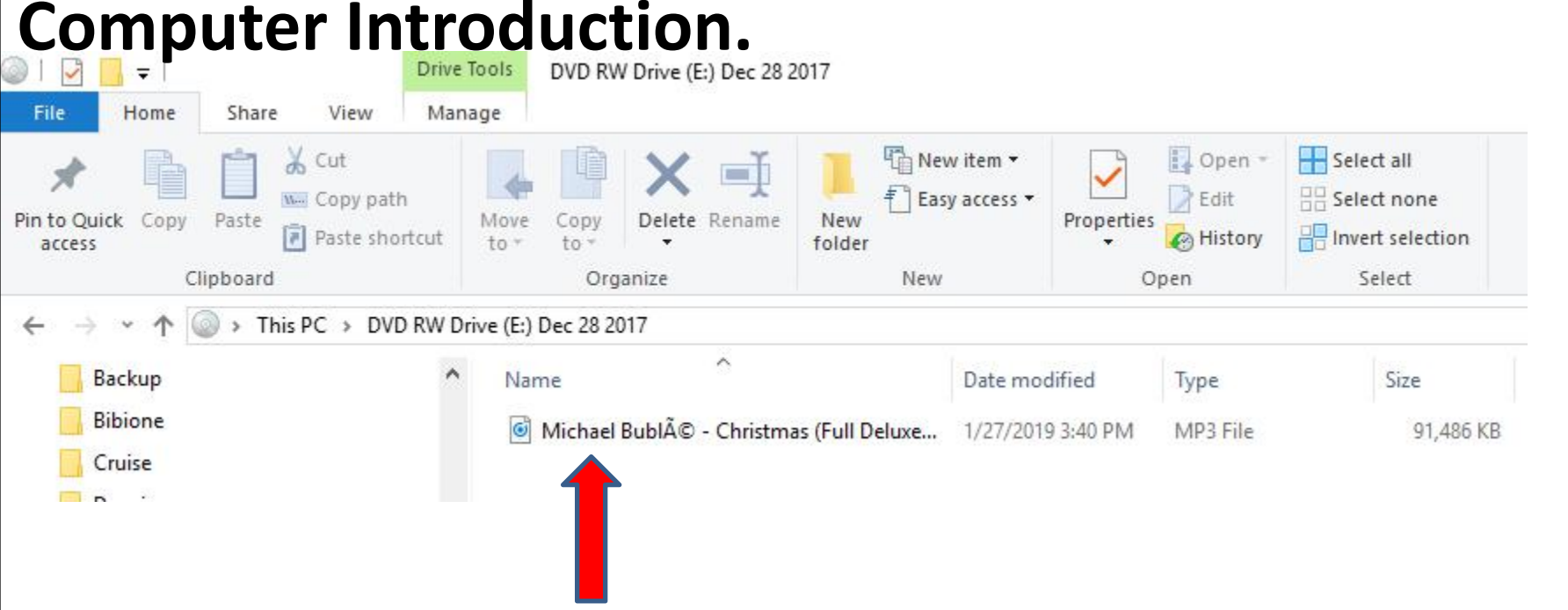

#### This is the End of Step 5 - Part 1.